# CARRIER 360<sup>™</sup> BY J.B. HUNT COMPLETING CHECK CALLS

# Quick Reference Guide

heck calls are a way to communicate and document the status of a load, as well as additional information like issues or clarifications about present dispatch. Learn how to complete check calls in Carrier 360.

| ST.B. HU    | 1360°.   51       | Carrier                                                                                 |                                                                                         |       |                 | Q 🎾           | * 🧟        | Q R            | 1. Arrive                                                |
|-------------|-------------------|-----------------------------------------------------------------------------------------|-----------------------------------------------------------------------------------------|-------|-----------------|---------------|------------|----------------|----------------------------------------------------------|
| 뀩           | Home > My Load    | s                                                                                       |                                                                                         |       |                 |               |            |                | From the My Loads                                        |
| ®<br>ப<br>♡ | My Loads          | Needed Driver Assignment                                                                | In Transit Completed                                                                    |       |                 |               |            |                | Transit tab. To complete<br>an arrival check call, click |
| ت<br>ت      |                   |                                                                                         |                                                                                         |       |                 |               |            |                | the <b>Arrive</b> button.                                |
| <i>(</i> )  | In Transit        |                                                                                         |                                                                                         |       |                 |               | <b>Q</b> E | Export to Exce |                                                          |
|             | J.B. Hunt Load  🌲 | Pickup 🗘                                                                                | Delivery                                                                                | Stops | Assigned Driver | \$<br>Reloads | Ste        | atus Update    |                                                          |
| ∎<br>©<br>© | 1AC2774           | Lincoln Snack Co<br>Lincoln, NE 68512<br>May 17, 2022<br>11:16 AM CDT<br>Live Load      | Domino Sugar Dsar<br>Arabi, LA 70032<br>May 20, 2022<br>11:16 AM CDT<br>Live Unload     | 2     | Not Tracking 🛞  | Reloads       |            | Arrive         |                                                          |
| Д<br>&      | 1AD7694           | Staples Dc 9716<br>Kansas City,ja, MO 64161<br>May 24, 2022<br>3:18 PM CDT<br>Live Load | Home Depot 3006<br>Independence, MO 64055<br>May 27, 2022<br>3:18 PM CDT<br>Live Unload | 2     | Not Tracking 🕄  | Reloads       |            | Arrive         |                                                          |
|             | 1AJ8541           | Graybar<br>Denver, CO 80216<br>Jun 7, 2022<br>4:00 PM MDT<br>Live Load                  | Officemax Dcd Ofde24<br>Denver, CO 80238<br>Jun 14, 2022<br>4:00 PM MDT<br>Live Unload  | 2     | Not Tracking 🛞  | Reloads       |            | Arrive         |                                                          |
|             |                   |                                                                                         |                                                                                         |       |                 |               |            |                |                                                          |
|             |                   | ▶ ▶ 25 Rows ▼                                                                           |                                                                                         |       |                 |               |            |                |                                                          |

| Home > My Load   | ds                                                                                     |                                                          |             |                            |                               |   |                   |               |
|------------------|----------------------------------------------------------------------------------------|----------------------------------------------------------|-------------|----------------------------|-------------------------------|---|-------------------|---------------|
| My Loads         |                                                                                        |                                                          |             |                            |                               |   |                   |               |
| Acceptance       | Needed Driver Assignment                                                               | Arrive - 1AC2774                                         | Ļ           |                            | ×                             |   |                   |               |
| In Transit       |                                                                                        | Stop Location                                            | Appointment | 2                          |                               |   | R Export to Excel |               |
| J.B. Hunt Load 🌲 | Pickup                                                                                 | 5200 S 19th St,% Conagra                                 |             | 11:16 AM CD                | T                             | ¢ | Reloads           | Status Update |
| 1AC2774          | Lincoln Snack Co<br>Lincoln, NE 68512<br>Mey 17, 2022<br>Life AM CDT<br>Live Load      | Lincoln, NE<br>Arrivel Date                              |             | Arrival Time (<br>08:35 AM | сот)                          | ( | Reloads           | Arrive        |
| 1AD7694          | Staples Dc 9716<br>Kansas City,ja, MO 64161<br>May 24, 202<br>3:18 PM CDT<br>Live Load | To report any mechanical issues with                     | the J.B. H  | funt trailer, call 1-6     | 377-288-0055 2<br>Submit      | ( | Reloads           | Load          |
| 1AJ8541          | Graybar<br>Denver, CO 80216<br>Jun 7, 2022                                             | Officemax Dcd Ofde24<br>Denver, CO 80238<br>Jun 14, 2022 |             | 2                          | Bob Vance .<br>Not Tracking 🕄 | ( | Reloads           | Load          |

## 2. Submit

A pop-up will display to submit the arrival. The Arrival Date and Arrival Time will auto-populate, but you can change these if needed. Click **Submit**.

J.B. HUNT

A success message will display, letting you know the arrival has been submitted.

**Note**: If the load arrived past the appointment time, there will be a drop-down to provide a Late Arrival reason.

## (Continued on next page)

| <b>160</b> . M   | Carrier                                                                                 |                                                                                         |         |                    |   | (       | 2 🎇 | Q Q          |          |
|------------------|-----------------------------------------------------------------------------------------|-----------------------------------------------------------------------------------------|---------|--------------------|---|---------|-----|--------------|----------|
| Home > My Load   | ds                                                                                      |                                                                                         |         |                    |   |         |     |              |          |
| My Loads         |                                                                                         |                                                                                         |         |                    |   |         |     |              |          |
| Acceptance       | Needed Driver Assignment In Tra                                                         | nsit Completed                                                                          |         |                    |   |         |     |              |          |
| In Transit       |                                                                                         |                                                                                         |         |                    |   |         |     | Export       | to Excel |
| J.B. Hunt Load 💲 | Pickup                                                                                  | Delivery                                                                                | \$ Stop | s 🗘 Assigned Drive | ¢ | Reloads |     | Status Updat |          |
| 1AC2774          | Lincoln Snack Co<br>Lincoln, NE 68512<br>Mey 17, 2022<br>11:16 AM CDT<br>Live Load      | Domino Sugar Dsar<br>Arabi, LA 70032<br>May 20, 2022<br>11:16 AM CDT<br>Live Unload     | 2       | Not Tracking       | • | Reloads |     | Load         | 3        |
| 1AD7694          | Staples Dc 9716<br>Kansas City,ja, MO 64161<br>Møy 24, 2022<br>3:18 PM CDT<br>Live Loed | Home Depot 3006<br>Independence, MO 64055<br>May 27, 2022<br>3:18 PM CDT<br>Live Unload | 2       | Not Tracking       | ۲ | Reloads |     | Arrive       |          |
| 1AJ8541          | Graybar<br>Denver, CO 80216<br>Jun 7, 2022<br>4:00 PM MDT<br>Live Load                  | Officemax Dcd Ofde24<br>Denver, CO 80238<br>Jun 14, 2022<br>4:00 PM MDT<br>Live Unload  | 2       | Not Tracking       | • | Reloads |     | Load         |          |
|                  | Live Load                                                                               | Live Unload                                                                             |         |                    |   |         |     |              |          |

# 3. Load

To complete a loaded check call, you must submit the arrival first. After submitting the arrival, the status update button for the load will change to Load. Click the **Load** button.

#### Q 💥 🥂 Q 🖓 🛔 Carrier Home > My Loads Ø My Loads ŵ $\heartsuit$ Acceptance Needed Driver Assignment In Tr Loaded - 1AC2774 X ĉ 0 Completed Arrival Call In Transit Report to Excel May 17, 2022 08:35 AM J.B. Hunt Load 💠 Pickup Status Update Reloads ٥ Stop Location Appointment E Lincoln Snack Co 5200 S 19th St,% Conagra May 17, 2022 11:16 AM CDT Lincoln Snack Co \$ Lincoln, NE 68512 1AC2774 Foods Load ₿ Reloads May 17, 2022 king 🛞 Lincoln. NE 11:16 AM CDT Live Load Load Date Load Time (CDT) Staples Dc 9716 06/13/2022 Ø 曲 09:26 AM Kansas City,ja, MO 64161 Q 1AD7694 Reloads May 24, 2022 iler, call 1-877-288-0055 To report any mechanica king 🛞 4 3:18 PM CDT Live Load Graybar Cancel Denver, CO 80216 1AJ8541 Reloads Jun 14, 2022 Jun 7. 2022 Not Tracking 🛞 4:00 PM MDT 4:00 PM MDT Live Load Live Unload Þ 🕨 25 Rows 🔻

# 4. Submit

A pop-up will display to submit the loaded call. The Load Date and Load Time will auto-populate, but you can change these if needed. Click **Submit**.

A success message will display, letting you know the loaded call has been submitted.

(Continued on next page)

| °∼(J.B. HI | <b>160</b> . 50  | Carrier                                                                                 |                                                                                        |         |                 |         | Q | × | <u>(</u>  | 2 F    | 2     |
|------------|------------------|-----------------------------------------------------------------------------------------|----------------------------------------------------------------------------------------|---------|-----------------|---------|---|---|-----------|--------|-------|
| 뀩          | Home > My Load   | s                                                                                       |                                                                                        |         |                 |         |   |   |           |        |       |
| 2<br>2     | My Loads         |                                                                                         |                                                                                        |         |                 |         |   |   |           |        |       |
| )          | Acceptance       | Needed Driver Assignment In Tra                                                         | nsit Completed                                                                         |         |                 |         |   |   |           |        |       |
|            | In Transit       |                                                                                         |                                                                                        |         |                 |         |   |   | 🔍 Exp     | ort to | Excel |
|            | J.B. Hunt Load 🗘 | Pickup 🗘                                                                                | Delivery 🗘                                                                             | Stops 🗘 | Assigned Driver | Reloads |   |   | Status Up | date   |       |
| 3          | 1AC2774          | Lincoln Snack Co<br>Lincoln, NE 68512<br>May 17, 2022<br>1116 AM CDT<br>Live Load       | Domino Sugar Dsar<br>Arabi, LA 70032<br>Møy 20, 2022<br>Itl6 AM CDT<br>Live Unload     | 2       | Not Tracking 🕄  | Reloads |   |   | Arriv     | /e     |       |
|            | 1AD7694          | Staples Dc 9716<br>Kansas City,ja, MO 64161<br>Mey 24, 2022<br>3:18 PM CDT<br>Live Load | Home Depot 3006<br>Independence, MO 64055<br>Møy 27, 2022<br>318 PM COT<br>Live Unload | 2       | Not Tracking 🔇  | Reloads |   |   | Unlo      | ad     | 5     |
|            | 1AJ8541          | Graybar<br>Denver, CO 80216<br>Jun 7, 2022<br>4:00 PM MDT<br>Live Load                  | Officemax Dcd Ofde24<br>Denver, CO 80238<br>Jun 14, 2022<br>4:00 PM MDT<br>Live Unload | 2       | Not Tracking 🕙  | Reloads |   |   | Loa       | d      |       |
|            | [4] 4 1          | > > 25 Rows V                                                                           |                                                                                        |         |                 |         |   |   |           |        |       |

# 5. Unload

To complete an unloaded check call, you must submit the load first. After submitting the load, the status update button for the load will change to Unload. Click the **Unload** button.

#### Q 🌿 🥂 🤉 🖓 🛔 Carrier Home > My Loads ® ඨ My Loads Acceptance Needed Driver Assignment In T Unloaded - 1AD7694 X ĉ 0 Completed Arrival Call Export to Excel In Transit Jun 13, 2022 J.B. Hunt Load 💠 Pickup 08:50 AM \$ Reloads Status Update -Stop Location Appointmen Lincoln Snack Co \$ Home Depot 3006 May 27, 2022 Lincoln, NE 68512 4210 S Lees Summit Rd 3:18 PM CDT 1AC2774 Arrive (j) Reloads May 17, 2022 Independence, MO king 🛞 11:16 AM CDT 8 Unload Date Unload Time (CDT) Live Load 0 Δ Staples Dc 9716 06/13/2022 曲 09:45 AM Kansas City,ja, MO 64161 Q 1AD7694 May 24, 2022 To report any mechanical es with the J.B. Hunt trailer, call 1-877-288-0055 6 Reloads king 🛞 3:18 PM CDT Live Load Cancel Submit Graybar Denver, CO 80216 1AJ8541 Reloads Jun 14, 2022 Jun 7, 2022 Not Tracking 🛞 4:00 PM MDT 4:00 PM MDT Live Load Live Unload 🕨 25 Rows 🔻 14 b.

## 6. Submit

A pop-up will display to submit the unloaded call. The Unload Date and Unload Time will autopopulate, but you can change these if needed. Click **Submit**.

A success message will display, letting you know the unload has been submitted.

**Note**: After completing an unloaded check call, the load will be removed from the **In Transit** list.